## **ESIC** Payment Flow

User (Employer) is expected to visit ESIC Website and login with their employer (user) credentials.

| Employer Login                 |
|--------------------------------|
| Username/LIN                   |
| 은 Type your username Password  |
| 2 Type your password           |
| Captcha * 63d002c2 2           |
| Type your Captcha              |
| Sign Up Forgot password?       |
| LOGIN                          |
| Username Check Password Policy |
|                                |

Then can create Challan using the details of payment. After creation of Challan , Online Payment option to be selected to continue with Internet Banking Payment

|                              | ESIC — Mozilla Firefox                                                                                                    |                | _   | a 💽      | 6 |
|------------------------------|----------------------------------------------------------------------------------------------------|----------------|-----|----------|---|
| O A = https://www            | w. <b>esic.in</b> /ESICInsurance1/RevenueOne/Monthly Contribution/ChallanNumberCheck.aspx                                                                                               |                | 90% | ☆ ::     | H |
| ESIC<br>Employe              | es' State Insurance Corporation                                                                                                    | Insu           | ran | c e      |   |
|                              | 0                                                                                                    |                |     |          |   |
| Please note d                | own the ChallanNumber : 04023100621913 for future reference                                                                                                    |                |     |          |   |
| Do not close                 | or refresh the browser.                                                                                                    |                |     |          |   |
| Please select ban            |                                                                                                    |                |     |          |   |
| and click Contin             | Employer's facing any difficulty in making monthly contribution through SBI Payment Gateway using Internet Banking (Corporate/Retail), may contact merchant@sbi.co.in for further help. |                |     |          |   |
|                              | OR                                                                                                    |                |     |          |   |
| DISCLAIMER: Copyright © 2021 | As per direction received from SBI, employers can reset the transaction themselves using the following link provided by                                                                 | /              |     |          |   |
|                              | the bank https://merchant.oninesor.com/mopsprelogin/mopsblideskcancercom/m.ntm.                                                                                                    |                |     |          |   |
|                              | ОК                                                                                                    |                |     |          |   |
|                              |                                                                                                    |                |     |          |   |
|                              |                                                                                                    |                |     |          |   |
|                              |                                                                                                    |                |     |          |   |
|                              |                                                                                                    |                |     |          |   |
|                              |                                                                                                    |                |     |          |   |
|                              |                                                                                                    |                |     |          |   |
|                              |                                                                                                    | 10-10-0022-00- |     | 12.12    |   |
|                              |                                                                                                    | Ъ Р<br>F       | ING | Friday   |   |
|                              |                                                                                                    | 0              | 0   | 5-01-207 | 2 |

List of Payment Gateways will be displayed at ESIC Website; User is expected to select SBI GATEWAY. (STATE BANK OF INDIA)

| ۷                                                          | State Bank MOPS — Mozilla Firefox                                                                                                    |       | a    | x  |
|------------------------------------------------------------|----------------------------------------------------------------------------------------------------|-------|------|----|
| O A https://merch                                          | ant.onlinesbi.sbi/merchant/merchantprelogin.htm                                                                                                |       |      | ≡  |
| SB                                                         |                                                                                                    |       |      | ^  |
| ONLIN<br>Welcome to our ne                                 | !<br>w User Interface for a delightful online experience                                                                                       |       |      |    |
| Welcom<br>Please select ap<br>(Credit Card / De<br>Net Ban | e to SBIePay Lite<br>(formerly SBMOPS)<br>propriate card type to avoid failures<br>bit Card)<br>king<br>REI Net Banking<br>ank Charges(7): 0.0 | e int |      |    |
| Read merchant.onlinesbi.st                                 | inther Bank Net<br>inthing<br>ank Charges (?): 0.0<br>i<br>i<br>i<br>i<br>i<br>i<br>i<br>i<br>i<br>i<br>i<br>i<br>i                            |       | 12:* | 13 |
|                                                            |                                                                                                    | ENG   | Frid | ay |

Under the SBI Gateway, List of All Banks enabled for ESIC Internet Banking channel will be displayed.

For Indian Bank, Indian Bank (Retail) and Indian Bank (Corporate) Options are available.

Customer needs to select respective option based on the Internet Banking facility availed.

| •                                              | BillDesk - All Your Payments. Single Location — Mozilla Firefox          | _ <b>D</b> X                     |
|------------------------------------------------|--------------------------------------------------------------------------|----------------------------------|
| O A https://www.billdesk.com/p                 | gidsk/ProcessPayment; jsessionid=000090AUfX58d0ejT_3FnPfH6a_; 1a7ou2mi9? | ?wpage=Ki217cfRS5As5VeENIh 🗉 🏠 😑 |
|                                                | The Gujarat State Co-operative Bank Limited                              | ^                                |
|                                                | HDFC Bank [Corporate]                                                    |                                  |
| State Bank MOPS<br>Multi Ontion Payment System | HDFC Bank [Retail]                                                       | State Bank Collect               |
| same option to jana option                     | HSBC [Corporate]                                                         |                                  |
| Internet Banking                               | HSBC [Retail]                                                            |                                  |
|                                                | ICICI Bank [Corporate]                                                   | Payment Amount: ₹13879.00        |
|                                                | ICICI Bank [Retail]                                                      |                                  |
|                                                | IDBI Bank [Corporate]                                                    |                                  |
|                                                | IDBI Bank [Retail]                                                       |                                  |
|                                                | IDFC FIRST Bank Limited                                                  |                                  |
|                                                | Indian Bank [Corporate]                                                  |                                  |
|                                                | Indian Bank [Retail]                                                     |                                  |
|                                                | Indian Bank [Retail]                                                     |                                  |
|                                                | Make Payment                                                             |                                  |
|                                                |                                                                          | ~                                |
| a 🛛 🗃 🕹                                        | o 😖 📦 🚍 🗊 🖻                                                              | <ul> <li>Image: 12:42</li> </ul> |
|                                                |                                                                          | ENG Monday<br>06-02-2023         |

On selection of Any of the Indian Bank options, user will be redirected to Indian Bank Internet Banking Login Page

| इंडियन हैंस 🔊 Indian Bank<br>🔥 प्रवृत्तवर अज्यात                                    |                                                                                                    |                                                                                                    |
|-------------------------------------------------------------------------------------|----------------------------------------------------------------------------------------------------|----------------------------------------------------------------------------------------------------|
| DISCLAIMER / NOTICE                                                                 |                                                                                                    |                                                                                                    |
| We strongly recommend that you adhere<br>confidential details such as Usertd and Pa | Always type the URL https://www.indianbank.net.in to login to our Internet Banking website. Never ac<br>any other links/attachments.<br>Your Userid and Passwords are highly confidential. Never reveal it to anybody. not even to the Bank's<br>Please change your internet banking passwords at regular intervals to ward off Phishing risks.<br>Always check for the lock symbol appearing on the status bar and click to verify Versign Certificate.<br>Register your mobile number/Update change of mobile number with your home branch without fail. | xcess our Bank's Internet Banking website through<br>Staff.<br>y misuse of your account due to disclosure of |
|                                                                                     | I AGREE                                                                                                    | Indian Bank<br>Head Office, Chennai.                                                                         |
|                                                                                     |                                                                                                    |                                                                                                    |

User has to login with their credentials and it will take them to payment page with the all populated values for the fields like Merchant Reference number, Merchant Name, Amount .

| इंडियन के 🂑 Indian Bank                  |                                                                                                    | Indian Bank - Online Payment                                                                                   |
|------------------------------------------|----------------------------------------------------------------------------------------------------|----------------------------------------------------------------------------------------------------|
|                                          |                                                                                                    | LOGIN Individual<br>Login User ID<br>Password<br>LOGIN Cancel Payment                                          |
| Norton<br>SECURED<br>powered by VeriSign | Security Caution<br>NEVER respond to any popup.email, SMS or phone call, no matter how appealing or<br>official looking, seeking your personal information such as username, password(s),<br>mobile number, ATM Card details, etc. Such communications are sent or created by<br>fraudsters to trick you into parting with your credentials. | Security Note<br>When you Login, your user ID and Passwords travels in an encrypted and highly secured<br>mode |

User has to just select the debit account number and enter transaction password and OTP for completing the transaction.

| इंडियन के 🎪 Indian Bank<br>🛆 क्राइन्दर अप्रथमक |                     |                              | Indian Bank      | - Online Payment |
|------------------------------------------------|---------------------|------------------------------|------------------|------------------|
| Payment Input Details                          |                     |                              |                  |                  |
|                                                | Payment A/C Details | Confirmation                 |                  |                  |
| Merchant Ref No<br>Date & Time                 | 06012023            | MERCHANT NAME<br>Biller Name | BILLDESK<br>ESIC | Î                |
| Currency                                       | INR                 | Amount<br>Biller ID          | 14325<br>1112    |                  |
| Debit Account                                  | CA-                 | Balance                      |                  |                  |
| Transaction Password                           |                     |                              |                  |                  |
|                                                |                     |                              |                  |                  |
|                                                |                     |                              |                  |                  |
|                                                |                     |                              |                  |                  |

| इंडियन के 👧 Indian Bank<br>८ रुव्वावद बार्यप्रक                                |                                                         |                                                 | Online Payme   | nt Confirmation |
|--------------------------------------------------------------------------------|---------------------------------------------------------|-------------------------------------------------|----------------|-----------------|
| Online Payment Confirmation                                                    | ו                                                       |                                                 |                |                 |
|                                                                                | Payment A/C Details                                     | Confirmation                                    |                |                 |
| Merchant Name<br>Biller Name<br>Date & Time<br>Amount<br>Currency<br>Biller ID | BILLDESK<br>ESIC<br>06012023<br>14325.00<br>INR<br>1112 | Total Amount<br>Debit Account<br>Branch Details | 14325.00<br>CA |                 |
| Enter the One Time Password                                                    |                                                         | Resend OTP                                      |                |                 |

If Customer select the 'Indian Bank Retail'' option, after successful Payment, Customer will be redirected to the acknowledgement page of ESIC.

|                                  | Welcome to OSBI ePay Lite (formerly SBMOPS)                    |
|----------------------------------|----------------------------------------------------------------|
| yment done successfully on       | 06-Jan-2023 00:13 IST                                          |
| Payment Details                  |                                                                |
| INB Reference Number             | Merchant Reference Number                                      |
| CPACIZTRT3                       | 04023100621913                                                 |
| Amount                           | Amount in Words                                                |
| INR 14,325.00                    | Fourteen Thousand Three Hundred and Twenty Five Rupees<br>only |
| Status                           | Date - Time                                                    |
| Completed Successfully           | 06-Jan-2023 00:13 IST                                          |
| of here to return to the Employe | ee' State Incurance Corneration site. Fice you will be         |

In case user has selected 'Indian Bank corporate' option, queue will be sent to the approver.

Transaction sent for approval to checker:

| Corporate Generic Payment - Acknowledgement              |                                                             |
|----------------------------------------------------------|-------------------------------------------------------------|
| ✓ Success!!! The Transaction has been sent for Approval. |                                                             |
| Request ID                                               | î                                                           |
| From Account                                             |                                                             |
| Branch Details                                           | -                                                           |
| Beneficiary Name                                         | -                                                           |
| To Account Number                                        | -                                                           |
| Transfer Amount(INR)                                     | 14325                                                       |
| Amount in Words                                          | Rupees Fourteen Thousand Three Hundred and Twenty Five Only |
| Remarks                                                  | ESIC                                                        |
| Request Date                                             | 2024-02-06 15:02:10.482                                     |
| Approval Order Number                                    |                                                             |
| Approval Order No. Approver ID                           | Approver Role Approver Name 🗸                               |

## Checker flow:

Approver has to Login with their ID and authorize the pending payment same day for successful transaction.

| ईडियल के रिक्स Indian Bank                                      |   |                     |                     |                                |                      | Last Login :                       | Welcome   | Ю                           | ME PROFILE SIT   | ? Ø                         | Coard Logout                 |
|-----------------------------------------------------------------|---|---------------------|---------------------|--------------------------------|----------------------|------------------------------------|-----------|-----------------------------|------------------|-----------------------------|------------------------------|
| My Accounts Fund Transfer<br>Account Details Send/Receive Funds |   | Approv<br>Pending R | rals<br>lequests    | Govt/Tax Pay<br>Manage Payment | yments<br>t Receipts | Admin Privilege<br>Admin Privilege |           | Value Add<br>Other Services | ed Services      | Forex Rem<br>Foreign Transa | ittance<br><sub>ctions</sub> |
| My Accounts                                                     |   | Reque               | ests pendir         | ng for appro                   | oval                 |                                    |           |                             |                  |                             |                              |
| - Accounts                                                      |   | Select              | Request ID          | User ID                        | From Acco            | unt Total Amou                     | unt Re    | marks                       | Beneficiary Name | Approve                     | Reject                       |
| Summary<br>Minor Account New                                    | > | ۲                   |                     |                                |                      | 14325                              | BILL DESK | ESIC                        | ESIC             | $\bigcirc$                  | $\otimes$                    |
| Quick Transaction View                                          |   |                     |                     |                                |                      |                                    |           |                             |                  |                             |                              |
| Statement of Accounts                                           |   |                     |                     |                                |                      |                                    |           |                             |                  |                             |                              |
| Account Statement NEW<br>(1 Year and More)                      |   |                     |                     |                                |                      |                                    |           |                             |                  |                             |                              |
| Term Deposit summary                                            |   |                     |                     |                                |                      |                                    |           |                             |                  |                             |                              |
| Loan Repayment Schedule<br>Balance Certificate                  |   | Trar                | nsaction Passw      | vord                           |                      |                                    |           |                             |                  |                             |                              |
| Loan Interest Certificate                                       |   |                     |                     | s                              | UBMIT                |                                    |           |                             |                  |                             |                              |
|                                                                 |   | Click               | on Request Id to vi | ew details.                    |                      |                                    |           |                             |                  |                             |                              |
|                                                                 |   |                     |                     |                                |                      |                                    |           |                             |                  |                             |                              |

| इंडियन बैंक 👧 Ir<br>🔺 इसाइमद 🗸                                                                                                    | ndian Bank                                                                            |   |                                                                                 |                                              | Last Login :                       | HOME PROFILE                           | SITEMAP DASHBOARD LOGOUT                 |
|----------------------------------------------------------------------------------------------------|---------------------------------------------------------------------------------------|---|---------------------------------------------------------------------------------|----------------------------------------------|------------------------------------|----------------------------------------|------------------------------------------|
| My Accounts<br>Account Details                                                                                                    | Fund Transfer<br>Send/Receive Funds                                                   |   | Approvals<br>Pending Requests                                                   | Govt/Tax Payments<br>Manage Payment Receipts | Admin Privilege<br>Admin Privilege | Value Added Services<br>Other Services | Forex Remittance<br>Foreign Transactions |
| My Account                                                                                                    | ts                                                                                    |   | Approval - Co                                                                   | nfirmation/Rejection                         |                                    |                                        |                                          |
| Accounts<br>Summary<br>Minor Accoun<br>Quick Transac<br>Statement of J<br>Account State<br>(1 Year and More)<br>Term Deposit<br>Loan Repayme<br>Balance Certif<br>Loan Interest of | tion View<br>Accounts<br>ment Kork<br>summary<br>ent Schedule<br>ïcate<br>Certificate | > | Request Id<br>Remarks<br>Approver<br>Enter One Time Pa<br>Resend OTP Will Be En | A/C Details                                  | SK<br>CONFIRM                      | Resend OTP                             |                                          |
|                                                                                                    |                                                                                       |   | <b>O</b> To view importar                                                       | It notes, place the mouse pointer (          | on the icon.                       |                                        |                                          |

Approved sucessfully by checker:

| प्रैंडियन के 🌺 Indian Bank<br><u>A इल्ल्ल्स</u> सालसाल                                                                                                    |                               |                                              | W<br>Last Login :                    | elcome                   | OME PROFILE SITEMAE       | DASHBOARD LOGOUT |  |  |
|----------------------------------------------------------------------------------------------------|-------------------------------|----------------------------------------------|--------------------------------------|--------------------------|---------------------------|------------------|--|--|
| My Accounts Fund Transfer<br>Account Details Send/Receive Funds                                                                                                    | Approvals<br>Pending Requests | Govt/Tax Payments<br>Manage Payment Receipts | Value Added Servic<br>Other Services | es Forex R<br>Foreign Tr | Remittance<br>ransactions |                  |  |  |
| My Accounts                                                                                                    | Requests pending for approval |                                              |                                      |                          |                           |                  |  |  |
| - Accounts                                                                                                    | Request ID User I             | D From Account                               | Total Amount                         | Remarks                  | Status- Reason            | Download         |  |  |
| Summary<br>Minor Account NEW<br>Quick Transaction View<br>Statement of Accounts<br>Account Statement NEW<br>(1 Year and More)<br>Term Deposit summary<br>Loan Repayment Schedule<br>Balance Certificate<br>Loan Interest Certificate | Click on Request Id to        | DON!                                         | 14325                                | BILLDESK                 | Approval Successful       | J.               |  |  |

After approval, Customer will be redirected to the confirmation page for the payment details.

| ONLINE         Welcome to OSBI ePay Lite (formerly SBMOPS) |                                                             |  |  |  |  |
|------------------------------------------------------------|-------------------------------------------------------------|--|--|--|--|
| yment done successfully on                                 | 06-Jan-2023 00:13 IST                                       |  |  |  |  |
| Payment Details                                            |                                                             |  |  |  |  |
| INB Reference Number                                       | Merchant Reference Number                                   |  |  |  |  |
| CPACIZTRT3                                                 | 04023100621913                                              |  |  |  |  |
| Amount                                                     | Amount in Words                                             |  |  |  |  |
| INR 14,325.00                                              | Fourteen Thousand Three Hundred and Twenty Five Rupees only |  |  |  |  |
| Status                                                     | Date - Time                                                 |  |  |  |  |
| Completed Successfully                                     | 06-Jan-2023 00:13 IST                                       |  |  |  |  |
| ck here to return to the Employe                           | es' State Insurance Cornoration site. Else vou will be      |  |  |  |  |